# **Custom Print Template User Guide**

Ordering business cards at a glance

4an Bill

<sup>2</sup>2Maecenas sed diam e lectus, EU 1234

-456.

www.compony.ip

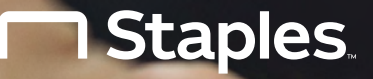

#### **Getting started**

Our home page is divided into sections to make ordering your print products easy. This guide explains how to order business cards from a list of customizable templates, including:

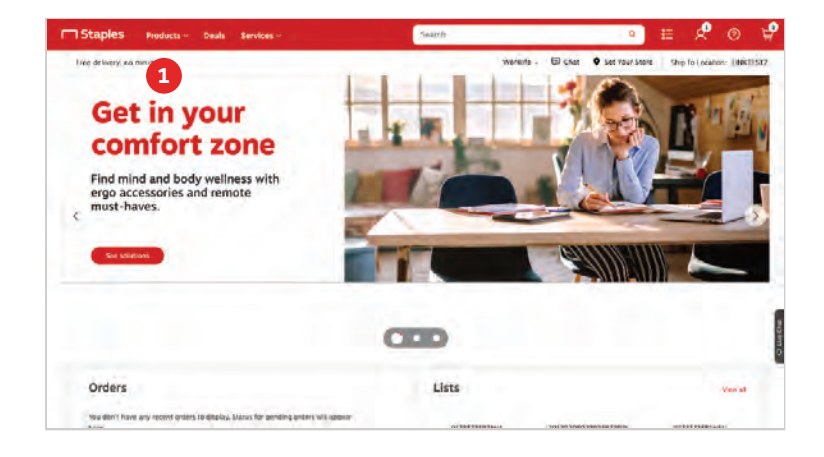

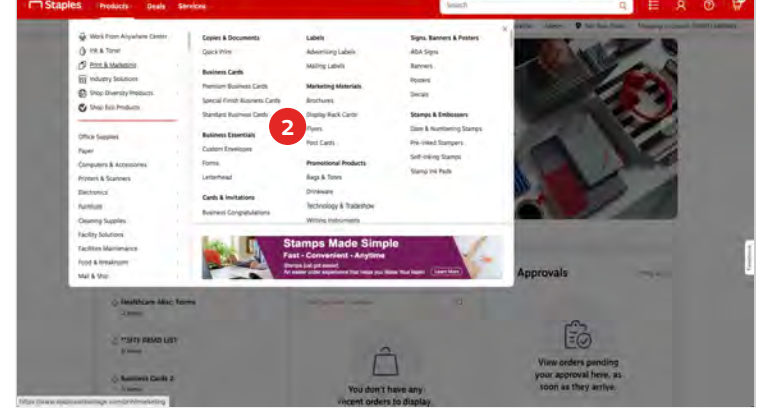

- From the home page, click **Products** in the top navigation.
- 2 Hover over **Print & Marketing** from the categories in the drop down. Select from the **business card section**, the type of **business card**.

# **Choosing your business cards**

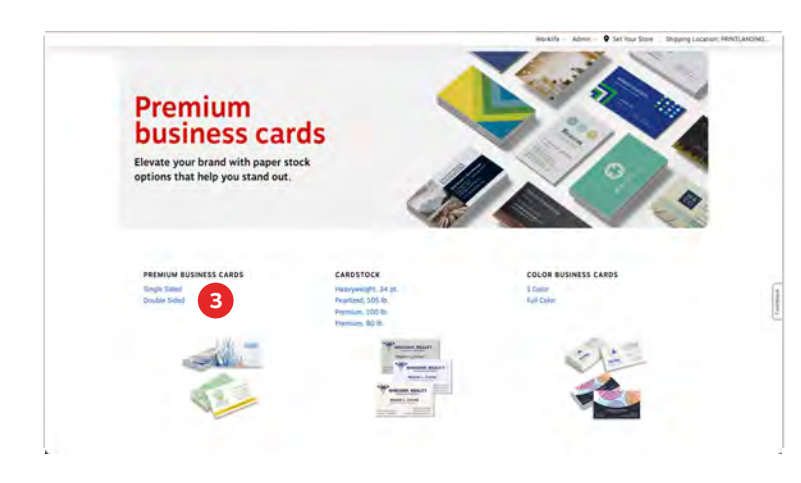

Choose from these options to select your business card type and style.

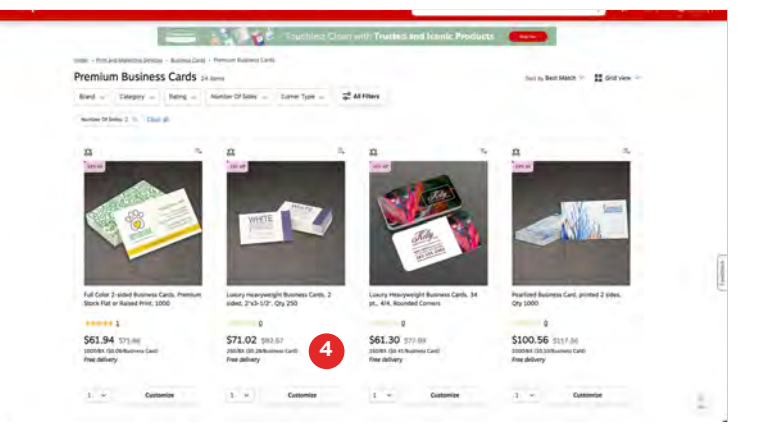

To customize your business card, select product, browse through the product selection and click **Customize.** Each SKU is a different pack size and/ or quantity. You can use filters to help narrow down product selection.

## Selecting a design template and customizing your cards

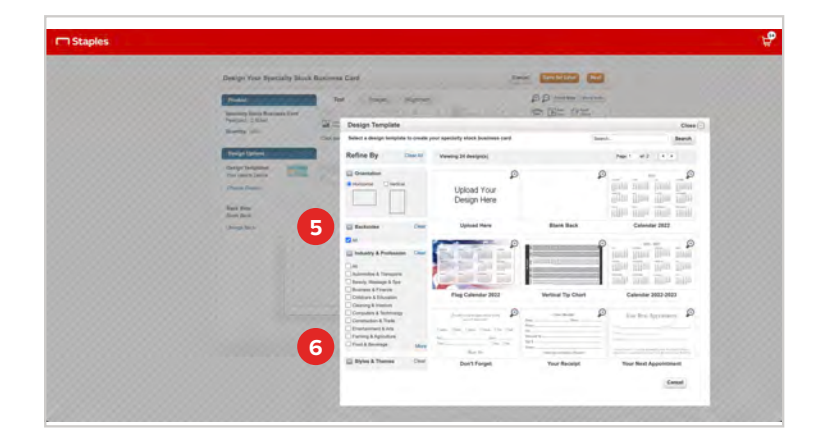

| Using the specing stoc new and the                                                                                                    |  |
|----------------------------------------------------------------------------------------------------|--|
| Particle         Note:         Particle         Particle           Marcing that Assesses from<br>Particle 1 Marcine         Section 1 Marcine         Section 1 Marcine           Basely on Data contract transposition         Section 1 Marcine         Section 1 Marcine |  |
| Design Systems                                                                                                    |  |
| Design Tempines Tempines                                                                                                    |  |
| Business or Personal Name Business or Personal Name Description                                                                                                    |  |
|                                                                                                    |  |
| address, styr, stora, sp                                                                                                    |  |
|                                                                                                    |  |

6 Use the Industry & Profession or Style & Themes search filters to filter design templates.

- Use the Search Box at the top to search by keywords
- Use the Orientation selections to choose horizontal versus vertical designs

Click on **Design Template** image to select and begin customizing. You can also upload your own artwork. Do this for the front and back of the card. Double click the text boxes to begin customizing your product.

- Use the tools within the **Text** tab to adjust font types, font sizes and font colors for each text box.
- <sup>8</sup> Use the tools within the **Images** tab to insert shapes, lines, stock logos or a picture/logo from your desktop.
- 9 Use the tools within the **Alignment** tab to align text and images within your design.

Click the **Change Design** link on the left to select an alternate Design Template.

#### Selecting your ink, paper, and proofing your cards

| Sta | ples 🖓                                                                                                    | T Staples                                                                              | t 🖗  |
|-----|----------------------------------------------------------------------------------------------------|----------------------------------------------------------------------------------------|------|
|     | <complex-block></complex-block>                                                                                                | <complex-block></complex-block>                                                        |      |
| 10  | Select your ink and paper preferences from the drop-downs on the left (options available are dependent upon product selected). | Once you have proofed your order check the <b>I</b> accept and approve my artwork box. |      |
| 11  | Click the <b>Next</b> button to begin proofing.                                                                                | Click the add to cart button to continue to checked                                    | out. |

## **Creating a saved product template**

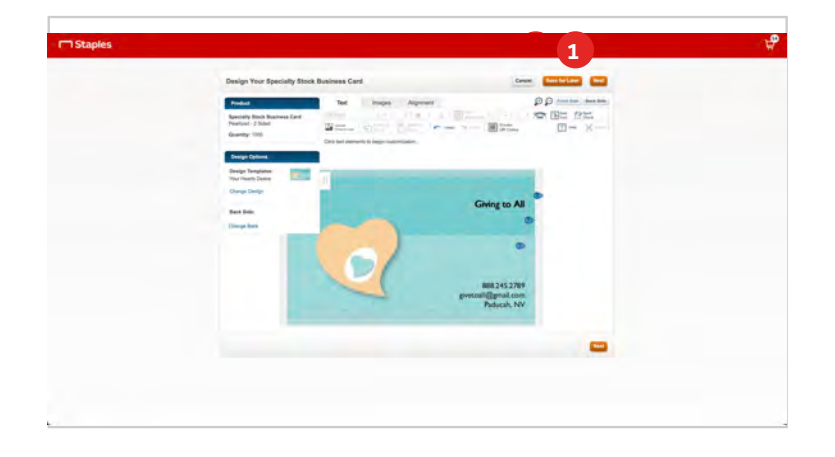

| Track Internet Provide Track Internet Provide |   |   |
|----------------------------------------------------------------------------------------------------|---|---|
| Title Street                                                                                                    | : |   |
|                                                                                                    |   | - |

- After customizing your business cards select the **Save for Later** button
- 2 Enter a template name for the product and click **Save.** You can access and reorder the template at any time.

### Accessing saved templates

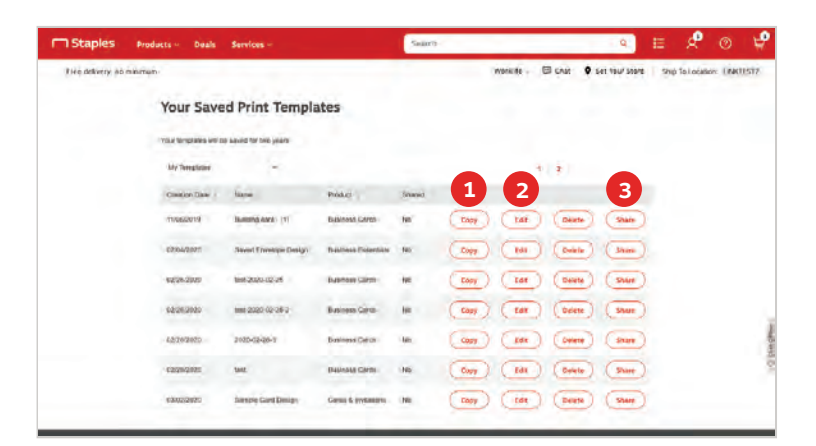

- Click **Copy** to create a copy of a previously saved template.
- 2 Click **Edit** to update information on a previously saved template. Follow the prompts to add a saved template to cart.

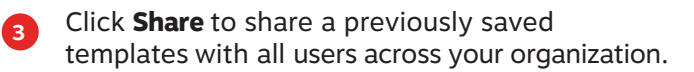

Follow the prompts to add a saved template to cart and **proceed to checkout**.

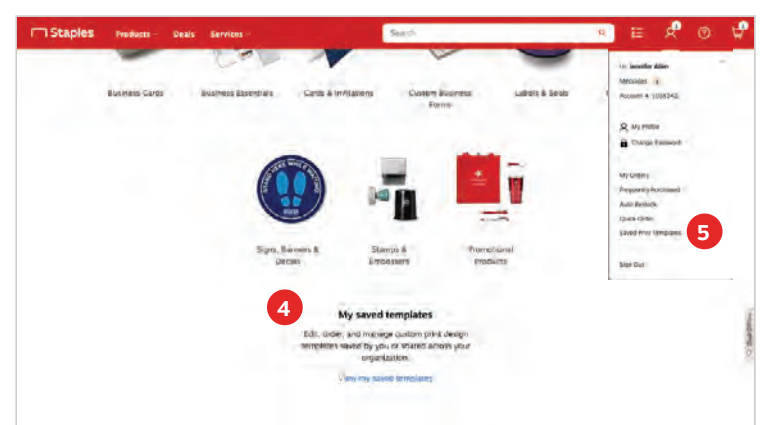

Using a saved template saves time and promotes consistency. To access one of your saved templates:

Click View my saved templates in My saved templates under the Create my own tab on the Print & Marketing Services page.

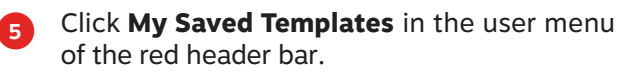

# Upload your own design

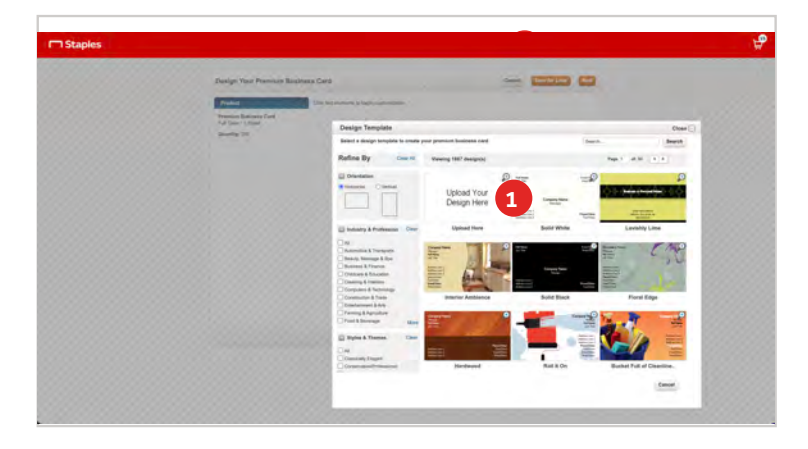

After selecting your quantity and card type, select **Upload Your Design Here**.

| Danigh Your Premium Bashesa Card                                                                                                    | feet lange at                                                                                                    |
|----------------------------------------------------------------------------------------------------|----------------------------------------------------------------------------------------------------|
|                                                                                                    | tope again PD                                                                                                    |
| Pression Business Carl<br>Fall Date: 1 State                                                                                                    |                                                                                                    |
| And a state of the state of the | Upload Picture/Logo Dees 🖸                                                                                                    |
|                                                                                                    | Broute to loads To and gload.                                                                                                    |
| and the second second s | They                                                                                                    |
| Same Services                                                                                                    |                                                                                                    |
| Deep faile                                                                                                    | 2                                                                                                    |
|                                                                                                    |                                                                                                    |
| N                                                                                                    | Acceptable Files                                                                                                    |
| No. of the second second                                                                                                    | Managen File Mar (1911).<br>Anagene File Marco Kang Mit Marga yang ang Arit Kin Kin Kin Kin Kin Kin Kang Marga Marga Marga Marga Marga Marg<br>Tarabatagi kang Manage Managet Ang Marga Marga Marga Marga Marga Marga Marga Marga Marga Marga Marga Marga Marg<br>Marga Marga Marga Marga Marga Marga Marga Marga Marga Marga Marga Marga Marga Marga Marga Marga Marga Marga Mar<br>Marga Marga Marga Marga Marga Marga Marga Marga Marga Marga Marga Marga Marga Marga Marga Marga Marga Marga Marg<br>Marga Marga Marga<br>Marga Marga Marga Marga Marga Marga Marga Marga Marga Marga Marga Marga Marga Marga Marga Marga Marga Marga Marg<br>Marga Marga M |
|                                                                                                    | The case of couplinghead interests without sequence writes assessed of the aution, write, photographic or other couplinght ficture is anothy probability of calculating an integer pix work) that may have the system as an extremology of the first Stagester constraint in tables any way balance of the stagester constraint in tables any way balance of the stagester constraint in tables any way balance of the stagester constraint in tables any way balance of the stagester constraint in tables any way balance of the stagester constraint in tables any way balance of the stagester constraint in tables any way balance of the stagester constraint in tables and the stagester constraint in tables any way balance of the stagester constraint in tables and tablester constraint in tablester constraint in                      |
|                                                                                                    | requirelan for any magoriphian can it features of any first. At attends will be reproduced as submitted                                                                                                    |
|                                                                                                    |                                                                                                    |
|                                                                                                    |                                                                                                    |
|                                                                                                    |                                                                                                    |
|                                                                                                    |                                                                                                    |
|                                                                                                    |                                                                                                    |

Browse for and upload your business card file.

#### Finishing & adjustments

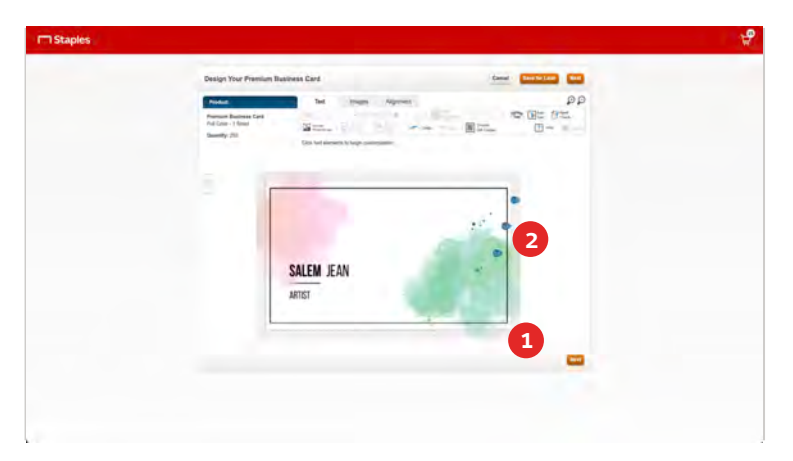

The card upload will auto-center but you can drag the corners of the image to adjust.

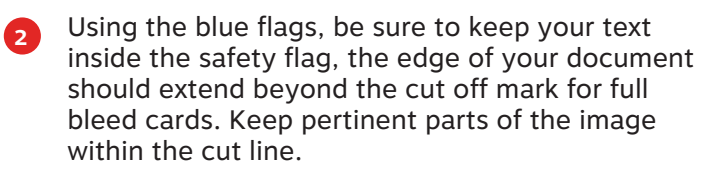